## Growatt WiFi inlog procedure

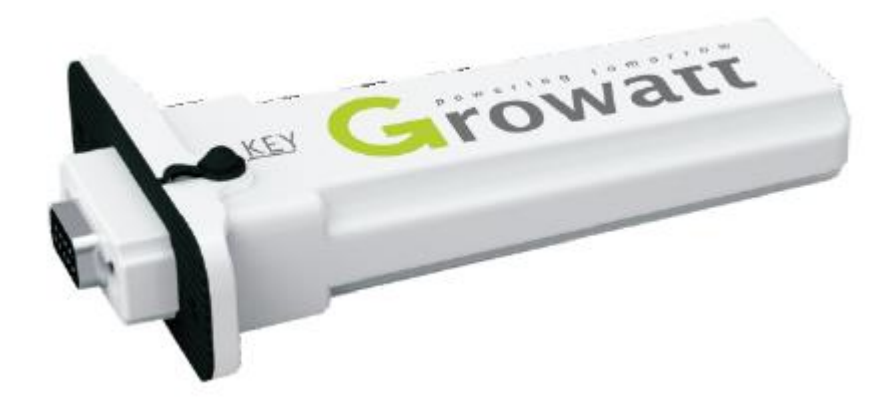

- Plaats Wifi module aan de Growatt omvormer
- Verbreek de verbinding met je internet verbinding van je laptop.
- Verbind je laptop met de WiFi module, het serienummer wordt gegeven van de Wifi module.
- Gebruikersnaam: admin
- Password: admin

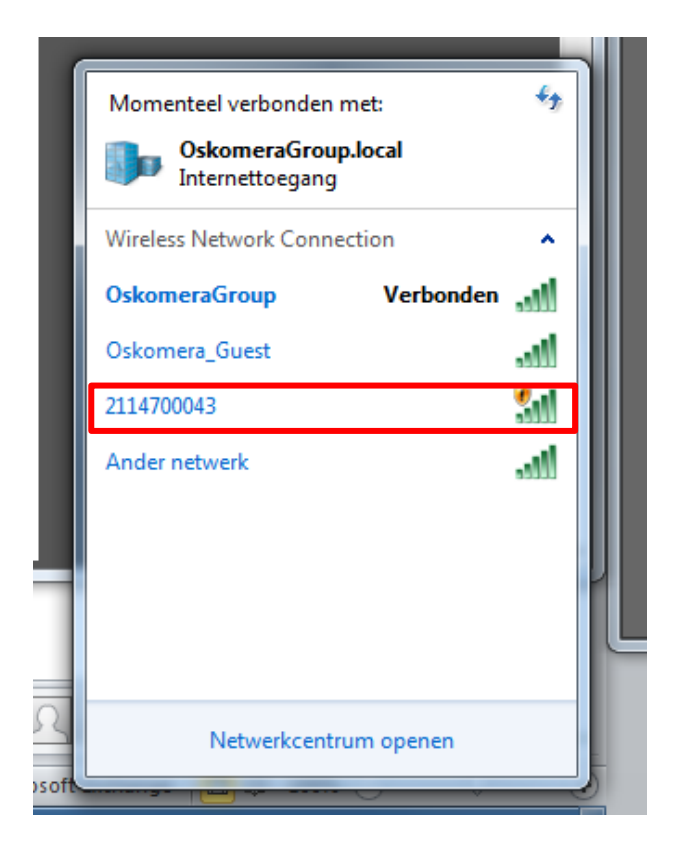

- Open internet browser
- Voer in je internet balk het IP adres 192.168.10.100

|   | @ 192.168.10.100/                | ۶÷→×      | <i> </i> De webpagina kan niet wor × |  |
|---|----------------------------------|-----------|--------------------------------------|--|
| Ó | De webpagina kan niet worden v   | weergegev | /en                                  |  |
|   | Mogelijke acties:                |           |                                      |  |
|   | Verbindingsproblemen vaststellen |           |                                      |  |
|   | Meer informatie                  |           |                                      |  |
|   |                                  |           |                                      |  |
|   |                                  |           |                                      |  |
|   |                                  |           |                                      |  |

📔 M2M Web Server

|                       |                              | 中文                          | English |  |
|-----------------------|------------------------------|-----------------------------|---------|--|
| ➡ <u>UART Setting</u> |                              |                             |         |  |
| AP Interface Setting  | Uart Setting                 |                             |         |  |
| STA Interface Setting |                              |                             |         |  |
|                       | Uart Setting                 |                             |         |  |
| System Management     | UART TX Baudrate (9100~1790) | ) 9600                      |         |  |
|                       | UART RX Baudrate(0100~17000) | 9600                        |         |  |
|                       | Data Bits                    | 8                           |         |  |
|                       | Parity                       | None                        |         |  |
|                       | Stop                         | 1                           |         |  |
|                       | CTSRTS                       | Disable                     |         |  |
|                       | Device Quantity              | 0                           |         |  |
|                       | Apply                        | Cancel                      |         |  |
|                       | , <del>,</del>               |                             |         |  |
|                       | Data Transfor Mode Settings  |                             |         |  |
|                       | Data Transfor Mode           | reement Transmission Mode 💌 |         |  |
|                       | Apply                        | Cancel                      |         |  |
|                       |                              |                             |         |  |
|                       |                              |                             |         |  |
|                       |                              |                             |         |  |
|                       |                              |                             |         |  |
|                       |                              |                             |         |  |
|                       |                              |                             |         |  |
|                       |                              |                             |         |  |
|                       |                              |                             |         |  |
|                       |                              |                             |         |  |
|                       |                              |                             |         |  |
|                       |                              |                             |         |  |
|                       |                              |                             |         |  |
|                       |                              |                             |         |  |
| A                     | m                            |                             | 0.000// |  |

De pagina van Growatt wordt geopend.

📔 M2M Web Server

|               | TSetting                      | E                             | 中文]   English] |  |
|---------------|-------------------------------|-------------------------------|----------------|--|
| AP In         | nterface Setting Uart Setting |                               |                |  |
| STAT          | Uart Setting                  | <u>k</u>                      |                |  |
| - <u> </u>    | UART TX Baudrat               | te (9100~17900) 9600          |                |  |
|               | UART RX Baudrat               | te(9100~17900) 9600           |                |  |
|               | Data Bits                     | 8                             |                |  |
|               | Parity                        | None                          |                |  |
|               | Stop                          | 1                             |                |  |
|               | CTSRTS<br>Device Overtite     | Disable                       |                |  |
|               | Device Quantity               |                               |                |  |
|               |                               | Appiy Cancer                  |                |  |
|               | Data Transfor Mod             | e Settings                    |                |  |
|               | Data Transfor Mou             | de Agreement Transmission Moo | de 💌           |  |
|               | Data Transfor Mo              |                               |                |  |
|               |                               | Apply Cancel                  |                |  |
|               |                               |                               |                |  |
|               |                               |                               |                |  |
|               |                               |                               |                |  |
|               |                               |                               |                |  |
|               |                               |                               |                |  |
|               |                               |                               |                |  |
|               |                               |                               |                |  |
|               |                               |                               |                |  |
|               |                               |                               |                |  |
|               |                               |                               |                |  |
|               |                               |                               |                |  |
|               |                               |                               |                |  |
| config.html") | m                             |                               |                |  |

Klik op STA Interface Setting

| UART Setting          |                              | 中文 English                         |
|-----------------------|------------------------------|------------------------------------|
| AP Interface Setting  | STA Interface Settin         | Ig                                 |
| STA Interface Setting |                              |                                    |
| System Management     | STA Interface Parameters     | Search                             |
|                       | MAC Address (Optional)       | (Inj                               |
|                       | Security Mode                | OPEN •                             |
|                       | Encryption Type              |                                    |
|                       | Connection State             | No Setting                         |
|                       |                              | Apply Cancel                       |
|                       | DHCP Mode                    | 1                                  |
|                       | WAN Connection Type:         | DHCP(Auto config) 💌                |
|                       | IP Address                   | 0.0.0.0                            |
|                       | Subnet Mask                  | 0.0.0.0                            |
|                       | Delault Galeway              | Apply Cancel                       |
|                       |                              |                                    |
|                       | Network Setting              |                                    |
|                       | Server Address(IP Address of | or Domain Name) server.growatt.com |
|                       |                              | Apply Cancel                       |
|                       |                              |                                    |

Klik op Search

| 🤨 M        | 2M Web Server - Goog    | gle Chrome        |          |         |            |                  |                  |                   |                      |                      |                    |         |  |       |
|------------|-------------------------|-------------------|----------|---------|------------|------------------|------------------|-------------------|----------------------|----------------------|--------------------|---------|--|-------|
| <b>B</b> 1 | 92.168.10.100/site_surv | ey.html           |          |         |            |                  |                  |                   |                      |                      |                    |         |  | ☆ 🛛 🏹 |
| S:         | a Surriou               |                   |          |         |            |                  |                  |                   |                      |                      |                    |         |  |       |
| 51         | e Survey                |                   |          |         |            |                  | Naturorle        |                   |                      |                      |                    |         |  |       |
|            | SSID                    | BSSID             | RSSI     | Channel | Encryption | n Authentication | Type             |                   |                      |                      |                    |         |  |       |
| C          | c8:d1:5e:53:31:db       | WPA2PSK/AES       | 11b/g/n% | 6       | AES        | WPA2PSK          | Ad Hoc           |                   |                      |                      |                    |         |  |       |
|            | HG655D-                 | 7-6-42-15-2-20    | 084      | 6       | TKID       | WDADDSV          | Infractoriatives |                   |                      |                      |                    |         |  |       |
| C          | 15E323                  | 78.00.03.13.63.20 | 070      | 0       | IKIF       | WFA2F5K          | initiastructure  |                   |                      |                      | [中文]               | English |  |       |
| C          | H220N17307B             | 4c:ac:0a:17:30:7b | 0%       | 7       | TKIP       | WPA2PSK          | Infrastructure   | ang               |                      |                      |                    |         |  |       |
| X          | WiFi-Repeater1          | e8:abfa:10:65:0d  | 39%      | 7       | AES        | WPA2PSK          | Infrastructure   | <u>te Setting</u> | STA Interface        | Setting              |                    |         |  |       |
| 2          | mitecomD842C0           | c0:c1:c0:4a:21:d4 | 50%      | 7       | TKIP       | WPA2PSK          | Infrastructure   | ace Setting       |                      |                      |                    |         |  |       |
| 8          | A220N55B3DD             | 74:31:70f2:1d:d3  | 0%       | 9       | TKIP       | WPA2PSK          | Infrastructure   |                   | STA Interface Parame | eters                |                    |         |  |       |
| C          | george                  | c0:25:06:5a:18:bb | 15%      | 11      | TKIP       | WPA2PSK          | Infrastructure   | nagement          | AP's SSID            |                      | Search             |         |  |       |
| C          | SitecomD842C0           | 00:0c:f6:d8:42:c0 | 0%       | 11      | AES        | WPA2PSK          | Infrastructure   |                   |                      |                      | 1 5                |         |  |       |
| C          | Wolla Praat JIJ!        | 00:14:7f:8b:30:6d | 0%       | 13      | TKIP       | WPA2PSK          | Infrastructure   |                   | MAC Address (Optio   |                      |                    |         |  |       |
| 4          | ppin Refresh            |                   |          |         |            |                  |                  |                   | Security Mode        | OPEN 💌               |                    |         |  |       |
|            | $\bigcirc$              |                   |          |         |            |                  |                  |                   | Encryption Type      | NONE 💌               |                    |         |  |       |
|            |                         |                   |          |         |            |                  |                  |                   | Connection State     | No Setting           |                    |         |  |       |
|            |                         |                   |          |         |            |                  |                  |                   |                      | Apply Cance          |                    |         |  |       |
|            |                         |                   |          |         |            |                  |                  |                   |                      |                      |                    |         |  |       |
|            |                         |                   |          |         |            |                  |                  |                   | DHCP Mode            |                      |                    |         |  |       |
|            |                         |                   |          |         |            |                  |                  |                   | WAN Connection T     | ype: DHCP(Auto cor   | fig) 💌             |         |  |       |
|            |                         |                   |          |         |            |                  |                  |                   | IP Address           | 0.0.0.0              |                    |         |  |       |
| -          |                         |                   |          |         |            |                  |                  | J                 | Subnet Mask          | 0.0.0.0              |                    |         |  |       |
|            |                         |                   |          |         |            |                  |                  |                   | Default Gateway      | 0.0.0.0              |                    |         |  |       |
|            |                         |                   |          |         |            |                  |                  |                   |                      | Apply Cance          | 1                  |         |  |       |
|            |                         |                   |          |         |            |                  |                  |                   |                      |                      |                    |         |  |       |
|            |                         |                   |          |         |            |                  |                  |                   | Network Setting      |                      |                    |         |  |       |
|            |                         |                   |          |         |            |                  |                  |                   | Server Address(IP A  | ddress or Domain Nam | server growatt.com |         |  |       |
|            |                         |                   |          |         |            |                  |                  |                   |                      |                      |                    |         |  |       |
|            |                         |                   |          |         |            |                  |                  |                   |                      | Apply Cance          |                    |         |  |       |
|            |                         |                   |          |         |            |                  |                  |                   |                      |                      |                    |         |  |       |
|            |                         |                   |          |         |            |                  |                  |                   |                      |                      |                    |         |  |       |

 Klik de Wifi verbinding aan op de locatie.
 Zodat de Wifi module zich kan verbinden met de plaatselijke WiFi.

| UART Setting          | STA Interface                                                | (中文) English          |  |  |  |  |  |  |  |
|-----------------------|--------------------------------------------------------------|-----------------------|--|--|--|--|--|--|--|
| STA Interface Setting | STA Interface Parameters                                     |                       |  |  |  |  |  |  |  |
| System Management     | AP's SSID                                                    | WiFi-Repeater1 Search |  |  |  |  |  |  |  |
|                       | MAC Address (Optional)                                       |                       |  |  |  |  |  |  |  |
|                       | Security Mode                                                | WPA2PSK V             |  |  |  |  |  |  |  |
|                       | Encryption Type                                              | AES V                 |  |  |  |  |  |  |  |
|                       | Pass Phrase(8~32 Characters)                                 | ******                |  |  |  |  |  |  |  |
|                       | Connection State                                             |                       |  |  |  |  |  |  |  |
|                       |                                                              |                       |  |  |  |  |  |  |  |
|                       |                                                              |                       |  |  |  |  |  |  |  |
|                       | DHCP Mode                                                    |                       |  |  |  |  |  |  |  |
|                       | WAN Connection Type:                                         | DHCP(Auto config) 💌   |  |  |  |  |  |  |  |
|                       | IP Address                                                   | 0.0.0.0               |  |  |  |  |  |  |  |
|                       | Subnet Mask                                                  | 0.0.0.0               |  |  |  |  |  |  |  |
|                       | Default Gateway                                              | 0.0.0.0               |  |  |  |  |  |  |  |
|                       | Apply Cancel                                                 |                       |  |  |  |  |  |  |  |
|                       |                                                              |                       |  |  |  |  |  |  |  |
|                       | Network Setting                                              |                       |  |  |  |  |  |  |  |
|                       | Server Address(IP Address or Domain Name) server growatt.com |                       |  |  |  |  |  |  |  |
|                       | Apply Cancel                                                 |                       |  |  |  |  |  |  |  |
|                       | L                                                            |                       |  |  |  |  |  |  |  |

- Voer inlogcode in van de WiFi verbinding waarmee je gaat verbinden.
- Klik op Apply

📔 M2M Web Server

← → C ☆ 192.168.10.100/sta\_config.html

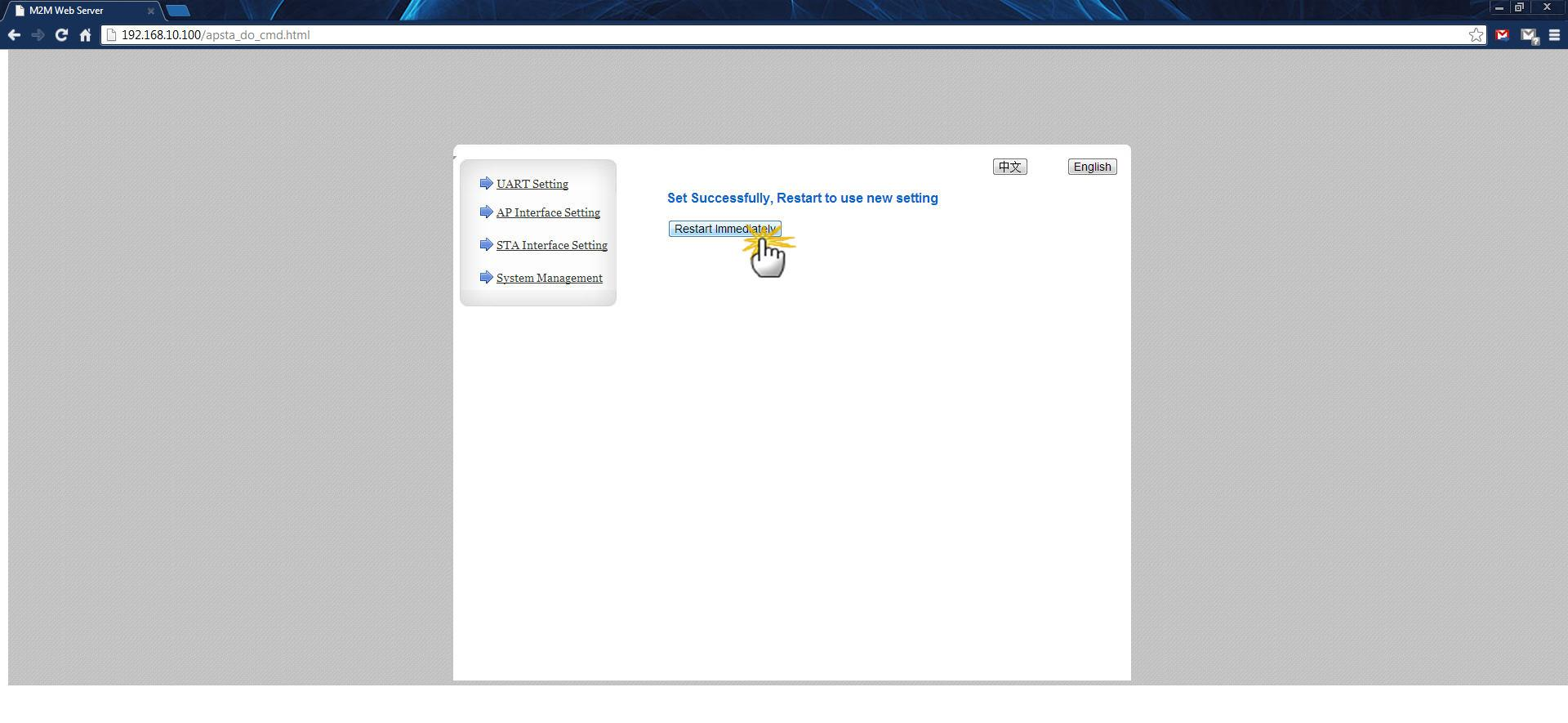

- Klik op Restart Immediately

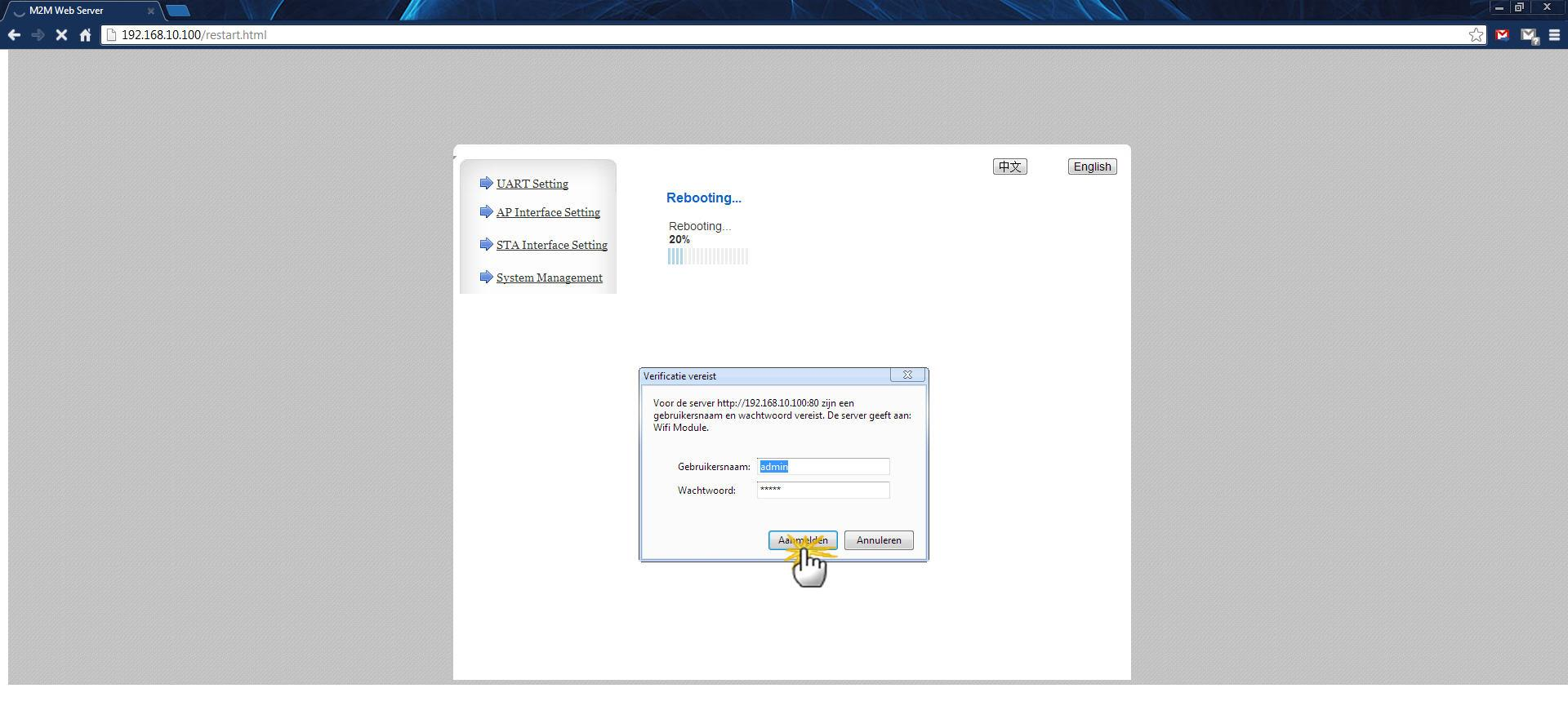

## - Gebruikersnaam en Wachtwoord: admin

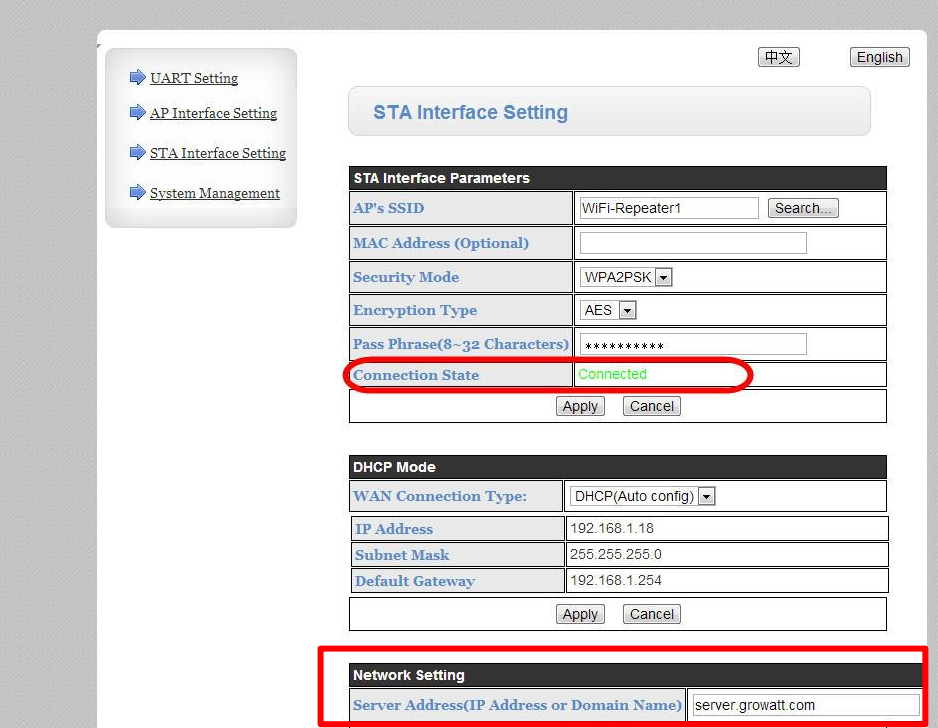

M2M Web Server

← → C ☆ 192.168.10.100/sta\_config.html

- Vervolgens moet er op de pagina STA Interface Setting in het groen Connected komen te staan.

Cancel

Apply

- De WiFi module is dan verbonden met de WiFi op de locatie waar de Growatt omvormer geplaatst is.
- Controleer of de site bij Netwerk Settings op Server.growatt.com staat.

M2M Web Serve

| A THERE A                        |                        | 〔中文〕                           | English |  |  |  |  |  |
|----------------------------------|------------------------|--------------------------------|---------|--|--|--|--|--|
| UARI Setting                     | Quatern Managem        |                                |         |  |  |  |  |  |
| AP Interface Setting             | System Manageme        | System management              |         |  |  |  |  |  |
| STA Interface Setting            |                        |                                |         |  |  |  |  |  |
| System Management                | Product Information    | 10                             |         |  |  |  |  |  |
| 10                               | Serial Number          | AH30811611                     |         |  |  |  |  |  |
|                                  | Check Code             | 47846                          |         |  |  |  |  |  |
|                                  |                        |                                |         |  |  |  |  |  |
|                                  | Production Setting     | No.                            |         |  |  |  |  |  |
|                                  | Data Transfer Interval | 5 Minutes                      |         |  |  |  |  |  |
|                                  | Monitor Mode           | Single Mode                    |         |  |  |  |  |  |
|                                  | Time Zone              |                                |         |  |  |  |  |  |
|                                  |                        | Apply Cancel                   |         |  |  |  |  |  |
|                                  |                        |                                | 22      |  |  |  |  |  |
|                                  | Adminstrator Settings  |                                |         |  |  |  |  |  |
| Optioneel<br>wachtwoord wijzigen | Account                | admin                          |         |  |  |  |  |  |
| nuoniniooru njizigon             | Password               | admin                          |         |  |  |  |  |  |
| 2                                | X                      | Apply Cancel                   |         |  |  |  |  |  |
|                                  | 10<br>10               |                                | -12     |  |  |  |  |  |
|                                  | Restart System         |                                |         |  |  |  |  |  |
|                                  | Restart System         | Restart                        |         |  |  |  |  |  |
|                                  |                        |                                | 10      |  |  |  |  |  |
|                                  | Load Default           |                                |         |  |  |  |  |  |
|                                  | Load Default           | Load Default                   |         |  |  |  |  |  |
|                                  | Update Firmware        |                                |         |  |  |  |  |  |
|                                  | Location:              | Bestand kiezen Geen bestand ge | kozen   |  |  |  |  |  |
|                                  |                        |                                |         |  |  |  |  |  |
|                                  |                        |                                |         |  |  |  |  |  |

- Klik op System Management
- Noteer ergens de Serial Number en Check Code.
- Mogelijk om Account en Password van WiFi module dat standaard admin is te wijzigen.

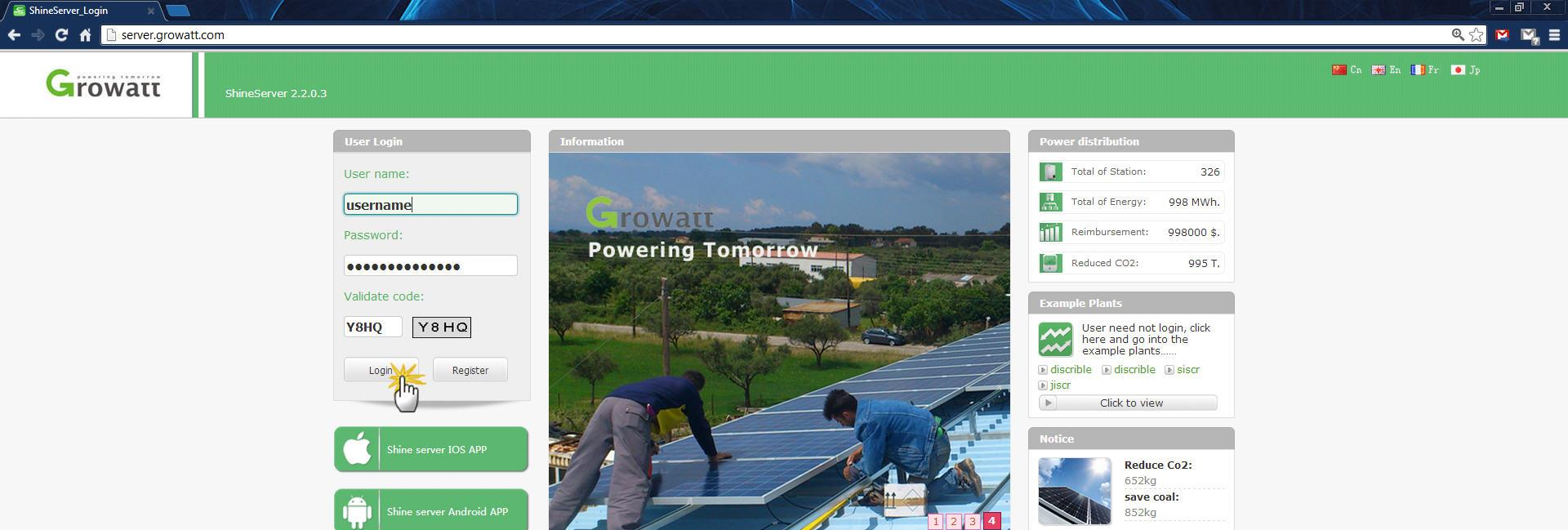

Copyright © 2012 GROWATT NEW ENERGY TECHNOLOGY CO., LTD Resolution: 1024x768

- Wanneer er nog geen account is gemaakt klik eerst op "Register".

| Register                                        |                |
|-------------------------------------------------|----------------|
| User name                                       |                |
|                                                 | *              |
| Password                                        | *              |
| Password repeat                                 |                |
|                                                 | *              |
| Email                                           |                |
| -                                               | *              |
| Company name                                    |                |
| Tel phone                                       |                |
|                                                 |                |
| Data logger SN                                  |                |
| Data logger verification code                   | *              |
| Data logger vermication code                    | *              |
| Validate code                                   |                |
| ARS4                                            |                |
| I have read and agree "ShineServer terms (      | ofuce»         |
| I have read and agree <u>"SimeServer terms"</u> | <u>Ji usen</u> |
| Register Back Login                             |                |
| Dack Eddin                                      |                |

- Vul eigen gegevens in.
- Vervolgens bij Data logger de twee nummers invoeren die genoteerd zijn.
- Validate code invullen die er naast staat gegeven
- "I have read and agree" aanvinken en klik op Register
- Vervolgens inloggen op de home pagina

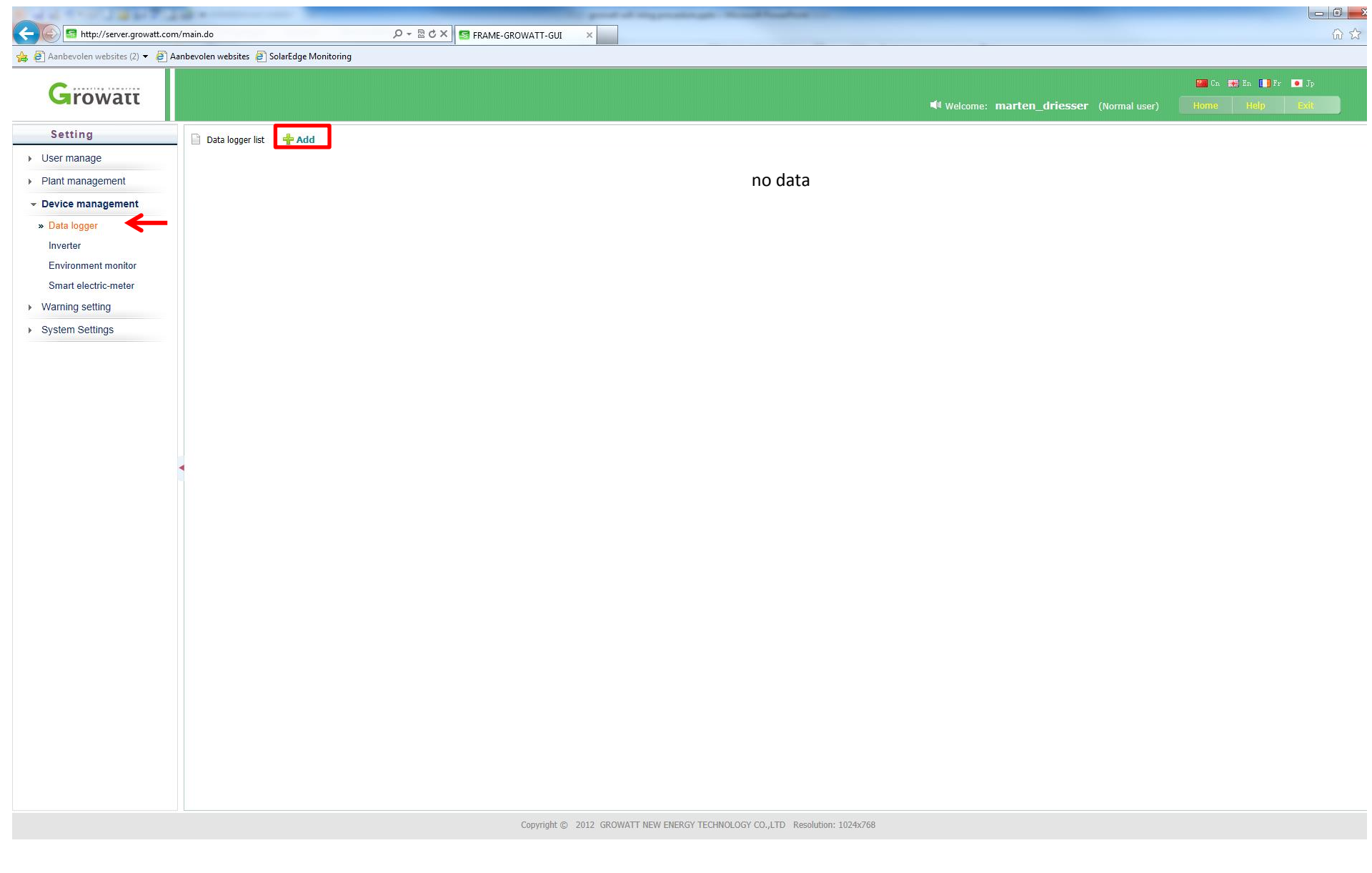

- Klik Device management en dan Data Logger
- Vervolgens +Add

| A REAL PROPERTY AND A REAL PROPERTY AND A REAL PROPERTY A REAL PROPERTY AND A REAL PRO |                          | grant of my provider,      | and the same lines | Park International |                  |                        | _        |
|----------------------------------------------------------------------------------------------------|--------------------------|----------------------------|--------------------|--------------------|------------------|------------------------|----------|
| C S http://server.growatt.com/main.do                                                                                                    |                          | ×                          |                    |                    |                  |                        |          |
| 👍 🔁 Aanbevolen websites (2) 🕶 🖨 Aanbevolen websites 🧧 SolarEdge Monitoring                                                                                                    |                          |                            |                    |                    |                  |                        |          |
| Growau                                                                                                    |                          |                            |                    |                    |                  |                        | <b>2</b> |
| Growatt                                                                                                    |                          |                            |                    |                    | Welcome: marten_ | driesser (Normal user) |          |
| Setting                                                                                                    |                          |                            |                    |                    |                  |                        |          |
| ▶ User manage                                                                                                    |                          |                            |                    | Serial Number      | AH30811611       |                        |          |
| Plant management                                                                                                    |                          |                            |                    | Check Code         | 47846            |                        |          |
| ✓ Device management                                                                                                    |                          |                            |                    |                    |                  |                        |          |
| » Data logger                                                                                                    | Data logger registration |                            |                    |                    |                  |                        |          |
| Inverter                                                                                                    |                          | Data logger SN             | 1                  | _K/                |                  |                        |          |
| Environment monitor                                                                                                    |                          | Data longer cocurity code  |                    | $-\mathbf{\vee}$   |                  |                        |          |
| Smart electric-meter                                                                                                    |                          | Data logger security code: |                    |                    |                  |                        |          |
|                                                                                                    |                          | Plant for the data logger: | Undefined plant    |                    |                  |                        |          |
| Warning setting                                                                                                    |                          | Save Cancel                |                    |                    |                  |                        |          |
| <ul> <li>System Settings</li> </ul>                                                                                                    |                          |                            |                    |                    |                  |                        |          |

- Voer Serial Number en Check Code in
- Vervolgens Save

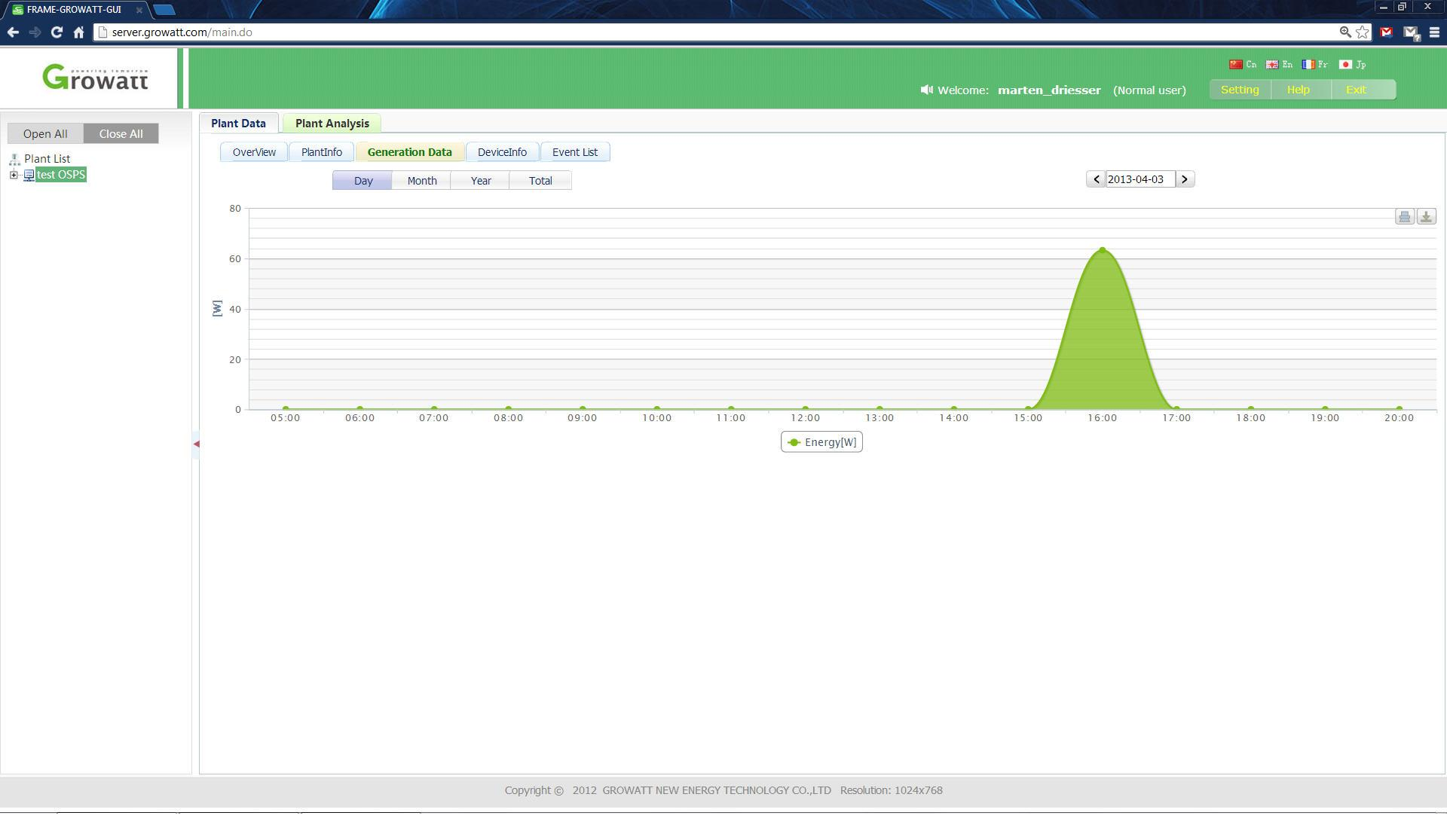

- Growatt omvormer staat online op het account.